## 印花稅憑證總繳網路申報簡易操作步驟

※本步驟須於申請印花稅憑證總繳網路申報帳號經「核准」後或透過自然人 (工商)憑證、已註冊之健保卡或行動自然人憑證(TW FidO)方可操作!

進入「地方税網路申報作業入口網」(網址: https://net.tax.nat.gov.tw)

- 2、點選「娛樂印花申報業者」下之「帳號登入」或「憑證登入」
- 3、點選「功能選單」下之「印花稅」
- 4、點選「憑證總繳申請與查詢」
- 5、點「新增」

| (C-(O)           |              |                       |               |
|------------------|--------------|-----------------------|---------------|
| 【RX504_憑證繳納申請與查詢 |              | 字型大小:太1史1小 💮 雲林県      | 縣稅務局          |
| 2 【查詢】           |              |                       | 新增 清除 查詢      |
| 申報縣市 全部 🗸        | 所屬年月(YYMM)   | 發單日期(起)~(迄)           | ~             |
| 案號               | 統一編號         | 申報狀態全部                | ~             |
| 繳款書已列印 ~         |              |                       |               |
| 全選 全不選 確認送出 繳請   | 救書列印 複製新案 删除 | 建檔明細清冊 頁次 1 🗸 每頁顯示 15 | ▶ 筆・總筆數:279 > |

- 6、縣市代號選「○○市」(選擇欲申請之縣市別如雲林縣)及管轄機關選「○○鄉 鎮市」
- 7、點選憑證之名稱
- 8、輸入憑證書立日期(立約日)及憑證標的物(工程名稱)、憑證金額(合約未含稅 金額)等資料,若點選「承攬契據」者須輸入相對人(與本單位訂約之單位)資 料(一定要輸入)
- 9、核對資料是否正確(務必正確,因確認送出後即無法更改)

10、 點「存檔」, 再點選回「上一頁」

|                                  | 200        |                                                  |                       |                      |  |  |
|----------------------------------|------------|--------------------------------------------------|-----------------------|----------------------|--|--|
| 1                                |            | X504_印花稅憑證繳納繳款書線上建檔                              | 字型大小:太1史1小 🔞          | 雲林縣稅務局               |  |  |
|                                  | 2 案件編      | 號                                                |                       | 存檔  回上一頁             |  |  |
|                                  | 縣市代號*      | 雲林縣 ~                                            | 發單日期 1121003          | 限繳日期 1121013         |  |  |
|                                  | 管轄機關*      | 轄機關 * 總局(斗六市) → (* 為必要輸入欄位,資料存檔後縣市代碼及管轄機關無法再修改。) |                       |                      |  |  |
|                                  | 憑證名稱 *     | 承攬契據 → 工程承攬 →<br>1/1000 →                        | 憑證書立或交付使 日動<br>用日期 補繳 | 加計利息 0               |  |  |
| 承攬標的物<br>所屬縣市 * <mark>雲林縣</mark> |            | 雲林縣                                              |                       |                      |  |  |
|                                  | 憑證標的物<br>* | 赴德標的物 112年辦理乘車優惠電子票證及發卡設備維護 *                    |                       |                      |  |  |
|                                  | 憑證金額*      | 700000 ☑ 含營業稅   0.05                             | 件數                    | 印花稅額<br>* <b>666</b> |  |  |

11、於該頁面中欲申報之案件左邊「編輯」之□打勾,點選「確認送出(\*資料送出

後即無法修改)」。

12、查看左邊之□打勾,即可列印印花稅單,繳款後之繳款書「證明聯」請黏貼於 合約空白處即完成申報。